# **Instructions for JC\_WGH**

This EPAF is used for making changes to wage hourly employees that are either in P05xxx or P04xxx (work-study) positions. For example: An employee is currently making \$8 per hour and you want to change them to \$10 per hour.

#### Go to NOAEPAF.

| × Electronic Pers     | sonnel Action NOAEPAF 9.3.11 (ZDEVL)            |                           | 🔒 ADD 📑                                  | RETRIEVE 륩 RE      | ELATED | 🏶 TOOLS |
|-----------------------|-------------------------------------------------|---------------------------|------------------------------------------|--------------------|--------|---------|
| Pending Change:       |                                                 | Proxy For:                | HR_OFFICE                                |                    |        | Go      |
| ID:                   | A02340948 +<br>Harry James Potter               | Transaction:              | Office HR                                |                    |        |         |
| Query Date:           | 03/12/2020                                      | Last Paid Date:           |                                          |                    |        |         |
| Approval Category: *  | JC_WGH                                          | Approval Type: *          | JC_WGH                                   |                    |        |         |
| Position:             | Job Change Wage Hourly<br>P05022<br>Wage Hourly | Suffix:                   | Job Change Wage Hourly                   |                    |        |         |
| Get Started: Complete | e the fields above and click Go. To search by   | / name, press TAB from an | ID field, enter your search criteria, ar | nd then press ENTE | R.     |         |

ID: Enter in employee's A#.
Transaction Number: Banner will generate the transaction number after you save the first page.
Query Date: The first day employee starts work.
Approval Category: JC\_WGH
Approval Type: Defaults to JC\_WGH.
Position: Enter the employee's position number (check NBIJLST) that you are wanting to make changes to.
Suffix: Enter employee's position suffix.

Select Go (Alt+PgDn)

| X Elec                     | tronic Personnel Actio                                                                                  | on NOAEPAF 9.3.11   | (ZDEVL)         |                                | 🔒 ADD      | Retriev | E 欚 RELATED   | 🔆 TOOLS    |  |  |
|----------------------------|----------------------------------------------------------------------------------------------------|---------------------|-----------------|--------------------------------|------------|---------|---------------|------------|--|--|
| Pending Char               | Pending Change: Proxy For: HR_OFFICE Office HR ID: A02340948 Harry James Potter Transaction: Start Over |                     |                 |                                |            |         |               |            |  |  |
| Query Date: (              | Query Date: 03/12/2020 Last Paid Date:                                                                  |                     |                 |                                |            |         |               |            |  |  |
| Approval Cat               | egory: JC_WGH Job                                                                                       | b Change Wage Hou   | rly Approval Ty | rpe: JC_WGH Job Change Wage H  | ourly      |         |               |            |  |  |
| Position: POS              | 5022 Wage Hourly                                                                                        | Suffix: 00          |                 |                                |            |         |               |            |  |  |
| Transaction                | Default Earnings                                                                                        | Job Labor Distribut | tion Routing    | Other Information and Comments |            |         |               | -          |  |  |
| TRANSACTION<br>TRANSACTION | ON                                                                                                    |                     |                 |                                |            | Insert  | Delete 🗖 Copy | / 🔍 Filter |  |  |
| ed Status                  | Field Name                                                                                              |                     | Current Value   |                                | New Value  |         |               | <b>^</b>   |  |  |
| -                          | Jobs Effective Date*                                                                                    | *                   | 03/12/2020      |                                | 04/01/2020 |         |               |            |  |  |
|                            | Mo./Hrly/SemiMo.Ra                                                                                      | ate                 |                 | 10                             |            |         |               | 12         |  |  |
|                            | Title                                                                                                   |                     | Tutor           |                                |            |         |               |            |  |  |
|                            | Job Location                                                                                            |                     | MAIN            |                                |            |         |               |            |  |  |
|                            | Job Change Reasor                                                                                       | n*                  | E2              | EH                             |            |         |               |            |  |  |
|                            | Timesheet Orgn*                                                                                         |                     | DPPERS          |                                | DPPERS     |         |               |            |  |  |
| <b>A Y</b>                 |                                                                                                    |                     |                 |                                |            |         |               | SAVE       |  |  |

**Field Name Column:** Any field with an \*asterisk is required. **Current Value Column:** This column pulls information from Banner on the position/suffix you have chosen. Enter information in **New Value** column

**Job effective date:** Must match the Query Date. **Title:** Only enter if changing.

Mo./Hrly/SemiMo.Rate: Enter the new hourly rate. Job Change Reason: EH is the default. To change, click on the ellipses (...) to pull up the Job Change Reasons Menu. Time sheet Org: Enter in Home Department's DPCode (ie. DPMATH)

| × Electro       | nic Personnel Action | NOAEPAF 9.3.11 (ZDE) | /L)                       |                                | 🔒 ADD       | 🖺 Retrieve | 뤝 RELATED                      | 🗱 TOOLS |  |
|-----------------|----------------------|----------------------|---------------------------|--------------------------------|-------------|------------|--------------------------------|---------|--|
| Pending Change  | Proxy For: H         | R_OFFICE Office HR   | ion: 1251770              | 5011001171                     |             | -          |                                |         |  |
| Query Date: 03/ | 04/2020 Last P       | aid Date:            |                           |                                | 1           | Delete PAF |                                |         |  |
| Approval Catego | ory: JC_MW2 Char     | nthly Pay Wage       | <sup>]e</sup> Next Action |                                |             |            |                                |         |  |
| Position: P1011 | 1 vvage - Exempt     | Sullix: 00           |                           |                                |             |            |                                |         |  |
| Transaction     |                      |                      | Routing                   | Other Information and Comments |             | Routing    |                                |         |  |
| TRANSACTION     |                      |                      |                           |                                |             |            | Other Information and Comments |         |  |
| and Pasting     | Ciald Manage         |                      |                           |                                | Name Malera |            | und commente                   |         |  |

## Click on Tools and select Next Action.

## Approval Type: JB\_LBR

## Click Go (Alt+PgDn).

**Save** (F10)

**Job Labor Distribution** tab: This page indicates which index(s) will be charged for the position. A position may be paid from more than one index.

**Effective Date (under the New Job Labor Distribution):** This date defaults from the query date which is the effective date.

**Index:** It defaults to the index the position was created with. You can change it by typing over it and/or you can insert a second index.

Fund, Organization, and Program: Default when index number is entered.

#### Account Numbers:

**625300** – P05xxx

**625500** – P04xxx

Total Percent: must equal 100.00

Save (F10)

| × Ele                                                                                                    | ctronic Personnel | Action NOAEF    | PAF 9.3.11 (ZDEVL) |                  |                    |                 |               | 🔒 ADD   | 🖺 Retrieve | 뤕 RELA     | TED       | tool:     |
|----------------------------------------------------------------------------------------------------|-------------------|-----------------|--------------------|------------------|--------------------|-----------------|---------------|---------|------------|------------|-----------|-----------|
| Pending Ch                                                                                                    | ange: Proxy       | For: HR_OFFI    | CE Office HR ID    | : A02340948 H    | larry James Pot    | ter Transactio  | on: 1251772 W | aiting  |            |            | Start O   | ver       |
| Query Date                                                                                                    | 03/12/2020        | Last Paid Date  |                    |                  |                    |                 |               |         |            |            |           |           |
| Approval C                                                                                                    | ategory: JC_WGH   | Job Change      | Wage Hourly A      | pproval Type: JE | 3_LBR Job Lab      | or Distribution |               |         |            |            |           |           |
| Position: P                                                                                                    | 05022 Wage Ho     | urly Suffix: 0( | )                  |                  |                    |                 |               |         |            |            |           |           |
| Transaction                                                                                                    | Default Earni     | ngs Job La      | bor Distribution   | Routing Othe     | er Information and | d Comments      |               |         |            |            |           |           |
| CURRENT                                                                                                    | JOB LABOR DISTR   | IBUTION         |                    |                  |                    |                 |               |         | 🖬 Insert   | Delete     | Сору      | ₹, Filte  |
| Effe                                                                                                    | ctive Date 03/12  | 2/2020          |                    |                  |                    |                 |               |         |            |            |           |           |
| COA                                                                                                    | Index             | Fund            | Organization       | Account          | Program            | Activity        | Location      | Project | Co         | st         | Percent   | E         |
| U                                                                                                    | A01694            | 101164          | E03533             | 625300           | 1010               |                 |               |         |            |            | 10        | 0.00      |
| <ul><li></li><li></li></ul> | ) of 1 🕨 🕅        | 4 V Per         | Page               |                  |                    |                 |               |         |            |            | Reco      | rd 1 of ′ |
| NEW JOB                                                                                                    | LABOR DISTRIBUTI  | ON              |                    |                  |                    |                 |               |         | 🗄 Insert   | Delete     | Сору      | ¥, Filte  |
| Effe                                                                                                    | ctive Date * 03/1 | 2/2020          |                    |                  |                    |                 |               |         |            |            |           |           |
| COA *                                                                                                    | Index             | Fund *          | Organization *     | Account *        | Program *          | Activity        | Location      | Project | Cost       |            | Percent * | E         |
| U                                                                                                    | A01694            | 101164          | E03533             | 625300           | 1010               |                 |               |         |            |            | 10        | 0.00      |
|                                                                                                    |                   |                 |                    |                  |                    |                 |               |         | Tot        | al Percent | 10        | 0.00      |
| <b>▲ ⊻</b>                                                                                                    |                   |                 |                    |                  |                    |                 |               |         |            |            |           | SAVE      |

| × Electro      | onic Personnel                                                                                                    | Action NOAEPAF 9. | 3.11 (ZDEVL)       |                       | ÷                 | add 🖺 Retrieve | 뤕 RELATED         | 🛠 TOOLS  |  |  |
|----------------|----------------------------------------------------------------------------------------------------|-------------------|--------------------|-----------------------|-------------------|----------------|-------------------|----------|--|--|
| Pending Chang  | Pending Change: Proxy For: HR_OFFICE Office HR ID: A02340948 Harry James Potter Transaction: 1251772 Waiting Start Over |                   |                    |                       |                   |                |                   |          |  |  |
| Query Date: 03 | Query Date: 03/12/2020 Last Paid Date:                                                                                  |                   |                    |                       |                   |                |                   |          |  |  |
| Approval Categ | ory: JC_WGH                                                                                                    | Job Change Wage   | Hourly Approval Ty | pe: JC_WGH Job Cl     | nange Wage Hourly |                |                   |          |  |  |
| Position: P050 | 22 Wage Hou                                                                                                    | urly Suffix: 00   |                    |                       |                   |                |                   |          |  |  |
| Transaction    | Default Earni                                                                                                    | ngs Job Labor Dis | tribution Routing  | Other Information and | d Comments        |                |                   |          |  |  |
| ROUTING        |                                                                                                    |                   |                    |                       |                   | 🖬 Insert       | 🗖 Delete 🛛 📲 Copy | Ϋ Filter |  |  |
| Origina        | ator ID A016                                                                                                    | 43366             | Nicholl            | e Jessica Johnson     |                   |                |                   |          |  |  |
| Level Code *   | Level                                                                                                    | User ID           | Name               |                       | Required Action * | Queue Status   | Action Date       |          |  |  |
| HHOME          | 20                                                                                                    |                   |                    |                       | Approval          | In Queue       |                   |          |  |  |
| STUEMP         | 70                                                                                                    |                   |                    |                       | Approval          | In Queue       |                   |          |  |  |
| SEAPL          | 94                                                                                                    |                   |                    |                       | Apply             | In Queue       |                   |          |  |  |
| 📕 ┥ 🗍 of       | Image: Image         Image         Record 1 of 3                                                                        |                   |                    |                       |                   |                |                   |          |  |  |
| <b>A Y</b>     | ▲     ▲     SAVE                                                                                                    |                   |                    |                       |                   |                |                   |          |  |  |

Click on **Routing** tab (next to the "Job Labor Distribution" tab). Routing indicates who must approve this EPAF.

Level Code: This default based on the EPAF category. User ID: Enter approvers A#. You can search for them by clicking on the ellipses (...) after clicking in the field. HHOME: Department Head/Director. STUEMP and SEAPL: STUDENT\_EMPL.

**Save** (F10)

| Electronic Personnel Action NOAEPAF 9.3.11 (ZDEVL)                                                           |                             | 🔒 ADD     | Retrieve | 뤕 RELATE | ED 🔆 TOOLS     |  |  |  |  |  |
|----------------------------------------------------------------------------------------------------|-----------------------------|-----------|----------|----------|----------------|--|--|--|--|--|
| Pending Change: Proxy For: HR_OFFICE Office HR ID: A02340956 Neville Longbottom Transaction: 1251770 Waiting |                             |           |          |          |                |  |  |  |  |  |
| Query Date: 03/04/2020 Last Paid Date:                                                                       |                             |           |          |          |                |  |  |  |  |  |
| Approval Category: JC_MW2 Change Semi Monthly WH Payment Approval T                                          | ype: JC_TSA Set Amount Term | Process   |          |          |                |  |  |  |  |  |
| Position: P10111 Wage - Exempt Suffix: 00                                                                    |                             |           |          |          |                |  |  |  |  |  |
| Transaction Default Earnings Job Labor Distribution Routing Other I                                          | Information and Comments    |           |          |          |                |  |  |  |  |  |
| OTHER INFORMATION                                                                                            | •                           |           | 🗄 Insert | Delete   | Copy 🔍 Filter  |  |  |  |  |  |
| Created Date 03/09/2020                                                                                      | Originator ID               | A01643366 |          |          |                |  |  |  |  |  |
| Submitted Date                                                                                               | Submitter ID                |           |          |          |                |  |  |  |  |  |
| Application Date                                                                                             | Applied to Database         |           |          |          |                |  |  |  |  |  |
|                                                                                                    | By                          |           |          |          |                |  |  |  |  |  |
| COMMENTS                                                                                                    |                             |           | 🖶 Insert | Delete   | Copy Ϋ, Filter |  |  |  |  |  |
| Comments                                                                                                    |                             |           |          |          |                |  |  |  |  |  |
|                                                                                                    |                             |           |          |          |                |  |  |  |  |  |
|                                                                                                    |                             |           |          |          |                |  |  |  |  |  |
|                                                                                                    |                             |           |          |          |                |  |  |  |  |  |
|                                                                                                    |                             |           |          |          |                |  |  |  |  |  |
|                                                                                                    |                             |           |          |          |                |  |  |  |  |  |
|                                                                                                    |                             |           |          |          |                |  |  |  |  |  |
| Activity Date: 03/00/2020 04/54/54 DM Activity Hour: 404642326                                               |                             |           |          |          | SAVE           |  |  |  |  |  |
| Activity Date 05/09/2020 04:51:51 PM Activity User A01043300                                                 |                             |           |          |          | SAVE           |  |  |  |  |  |

#### **Click on Other Information and Comments**

**Comments:** Every EPAF needs comments explaining why the EPAF is being submitted. These comments are vital for approvers. Provide information that the approvers might need in order to make a decision. Include your name and phone number.

**Save** (F10)

| × Electro      | nic Personnel Action NOAEPAF 9.3.1 | 1 (ZDEVL)        |                              | ADD 🔒  | -    | RETRIEVE   | A RELATED | 🔅 TOOLS | 1   |
|----------------|------------------------------------|------------------|------------------------------|--------|------|------------|-----------|---------|-----|
| Pending Chang  | e: Proxy For: ID: A023409          | 8 Harry James Po | otter Transaction: 1251732 W | aiting |      | About Bar  | ner       |         | ^   |
| Query Date: 02 | /25/2020 Last Paid Date:           |                  |                              |        |      | OPTIONS    |           |         |     |
| Approval Categ | ory: .                             | Appro            | val Type: JB_LBR Job Labor D |        |      | Transactio | n         |         |     |
| Position:      |                                    |                  |                              |        |      | Cudomit To |           |         |     |
| Transaction    | Defenit Earnings Job Labor Distri  | oution Routing   | Other Information and Comme  | nts    |      | Submit In  | ansacuon  |         | - 1 |
| * TRANSACTION  |                                    |                  |                              |        | _    | Apply Trai | nsaction  |         | - 1 |
| Applied Status | Field Name                         | Current Val      | lue                          | ,      | teni | Cancel PA  | ιF        |         |     |
| 3              |                                    |                  |                              |        |      | Delete PA  | F         |         |     |

## Click on **Transaction** tab Click on **Tools** and select **Submit Transaction**.

| X Electronic Personnel Action | NOAEPAF 9.3.11 (ZDEVL)                                          | 🚦 add 🖺 retrieve 🏯 related 🔅 tools 1              |   |
|-------------------------------|-----------------------------------------------------------------|---------------------------------------------------|---|
| Pending Change: Proxy For:    | ID: A02340948 Harry James Potter Transaction: 1251732 Pending Q | Query Date: 02/25/2020 Last Paid Date: Start Over | 0 |
| Approval Category: ,          | Approval Type: JB_LBR Job Labor Distribution                    | Position: I Suffix: 00                            |   |

**Check for a Pending Status** (next to the Transaction ID at the top of the EPAF). Pending means that the EPAF is now pending in the first approver's queue.

| ×     | Electronic App  | provals Error Message NOIEMSG 9.3.3 (ZDEVL) |                  |                           |                     |                   |                   | A RELATED | 🗱 TOOLS |
|-------|-----------------|---------------------------------------------|------------------|---------------------------|---------------------|-------------------|-------------------|-----------|---------|
|       | Proxy For:      |                                             |                  | Transaction Number:       |                     | 1251731           |                   |           | Go      |
|       | ID:             | A02340948                                   |                  | Originator:               | A01643366           |                   |                   |           | -       |
|       |                 | Harry James Potter                          |                  |                           |                     |                   |                   |           |         |
|       | Category:       |                                             |                  | Errors:                   | ~                   |                   |                   |           |         |
|       |                 |                                             |                  |                           |                     |                   |                   |           |         |
|       | Warnings:       | *                                           |                  |                           |                     |                   |                   |           |         |
| Get S | Started: Comple | te the fields above and cli                 | ck Go. To search | by name, press TAB from a | n ID field, enter y | our search criter | ria, and then pre | ss ENTER. |         |

**Errors:** If there is something missing or incorrect from the EPAF this page will pull up.

Click **Go** to see the listed errors.

Once errors are fixed in the EPAF submit the transaction again and check for a **Pending Status**.